# 2016

## Manual de Usuario

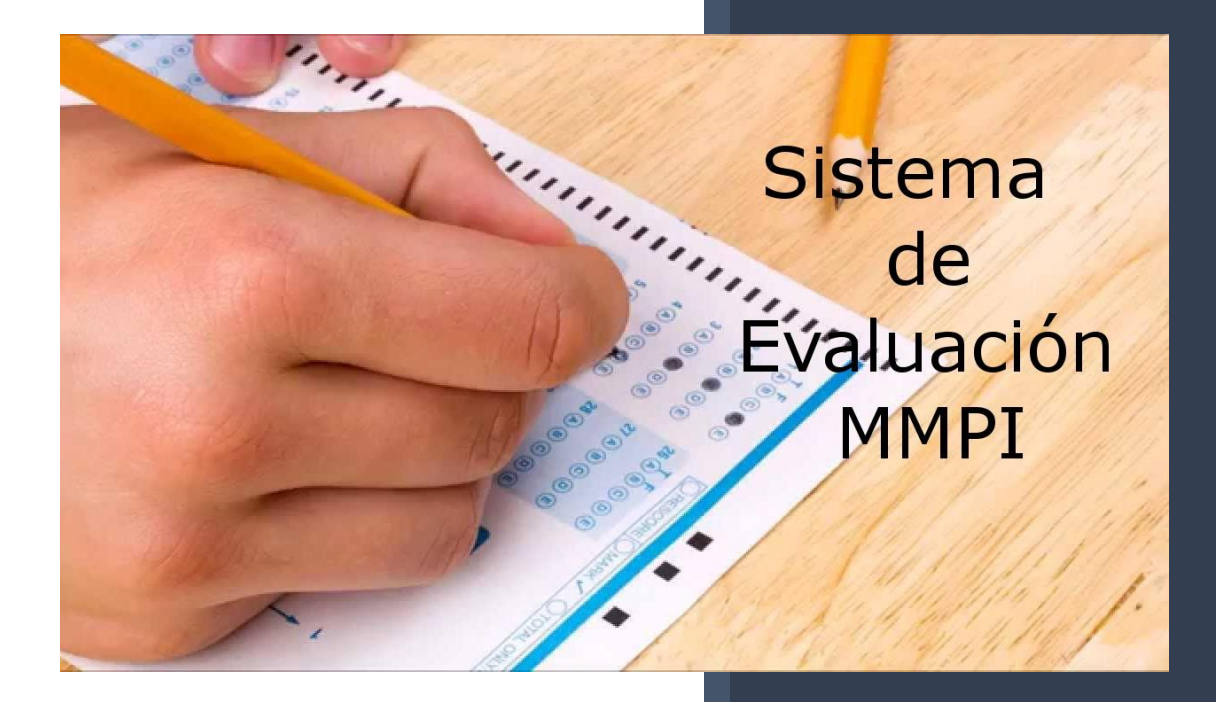

Eduardo Mercado & Julio Arévalo

7-9-2016

## Contenido

| Introduc | ción.   |                              |
|----------|---------|------------------------------|
| 1– R     | egistr  |                              |
| 1.1. Pa  | acient  | e5                           |
| 1.1.     | 1. Nu   | Jevo Paciente5               |
| 1.1.     | 2. Edi  | tar Paciente6                |
| 1.1.     | 3. Elir | ninar Paciente               |
| 1.2. Ps  | sicólo  | go7                          |
| 1.2.     | 1 Nue   | evo Psicólogo7               |
| 1.2.     | 2. Edi  | tar Psicólogo8               |
| 1.1.     | 3. Elir | ninar Psicólogo8             |
| 2- Con   | figura  | ación9                       |
| 2.1.     | Esca    | la9                          |
| 2.1.     | 1.      | Nuevo9                       |
| 2.1.     | 2.      | Editar10                     |
| 2.1.     | 3.      | Eliminar11                   |
| 2.2.     | Preg    | guntas                       |
| 2.2.     | 1.      | Nuevo                        |
| 2.2.     | 2.      | Editar12                     |
| 2.2.     | 3.      | Eliminar12                   |
| 2.3.     | Vinc    | ulación Escala – Validez13   |
| 2.3.     | 1.      | Nuevo                        |
| 2.3.     | 2.      | Editar14                     |
| 2.3.     | 3.      | Eliminar15                   |
| 2.4.     | Vinc    | ulación Escala - Clínica16   |
| 2.4.     | 1.      | Nuevo                        |
| 2.4.     | 2.      | Editar17                     |
| 2.4.     | 3.      | Eliminar                     |
| 2.5.     | Vinc    | ulación Escala – Preguntas18 |
| 2.5.     | 1.      | Nuevo                        |
| 2.5.     | 2.      | Editar20                     |
| 2.5.     | 3.      | Eliminar                     |
| 3- Exá   | mene    | s20                          |
| 3.1.     | Nue     | vo21                         |
| 3.2.     | Edita   | ar21                         |

| 3.3. | Eliminar        | 21 |
|------|-----------------|----|
| 3.4. | Diagnosticar    | 22 |
| 3.5. | Realizar Examen | 23 |
| 4- A | dministración   | 24 |
| 4.1. | Nuevo           | 24 |
| 4.2. | Editar          | 25 |
| 4.3. | Eliminar        | 25 |
|      |                 |    |

## Introducción

El sistema de evaluación del inventario multifacético de personalidad de minnesota (MMPI) fue diseñado para ser usado desde un navegador web haciendo uso de un servidor apache con la finalidad de poder ser usado desde cualquier sistema operativo Windows y/o Linux.

Para ingresar al sistema de deberá de ingresar a la siguiente dirección web: localhost:81/proyectoMMPI/index.php

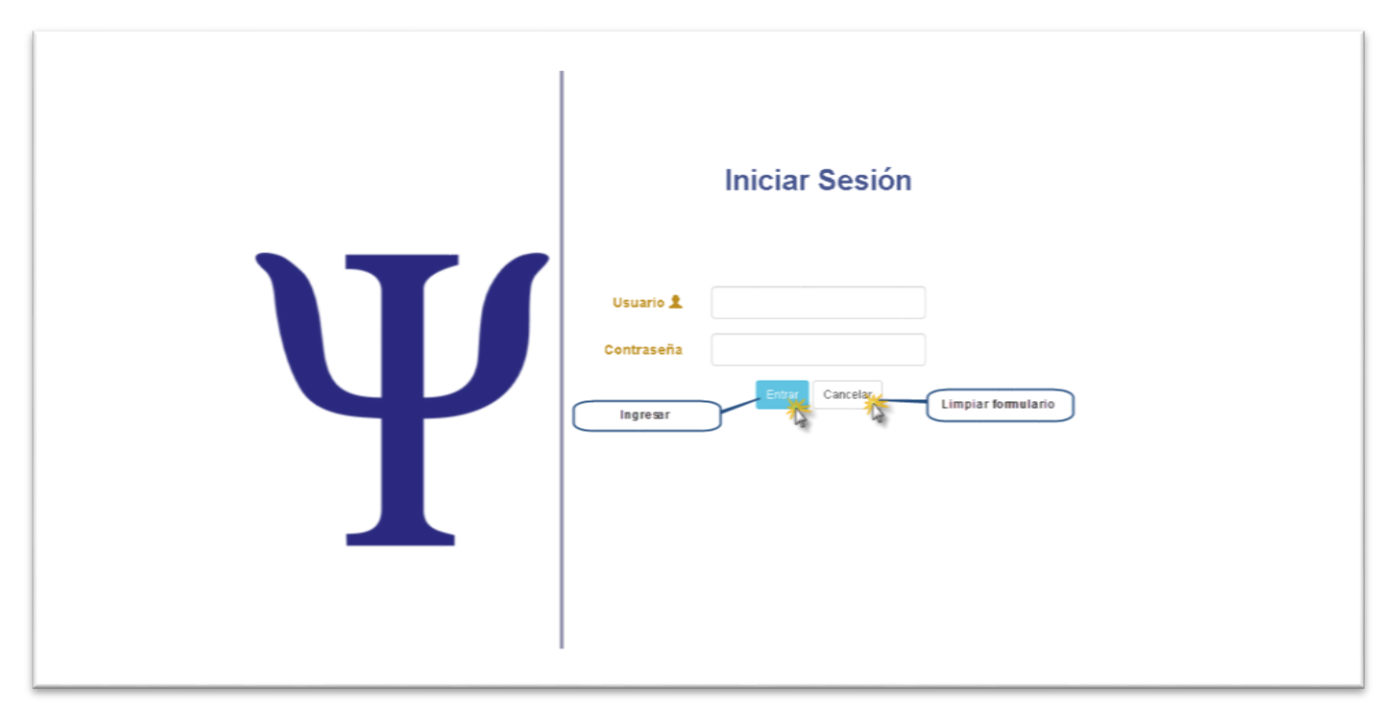

Desde este formulario el usuario deberá ingresar sus credenciales para poder hacer uso del sistema.

## 1-Registro.

Desde este módulo del sistema se puede ingresar los pacientes que se practicaran el examen MMPI, también permite a los administradores del sistema ingresar los psicólogos que harán uso de este.

## 1.1. Paciente.

Para ingresar al panel de pacientes se tiene que acceder desde el menú principal, click en **Registro** seguido de click en **Paciente**.

| Ó                     | Siste             | ma de Evaluación del li               | nventario Multi<br>(MMF | fásetico de<br>PI) | Person    | alidad de N   | /linnesota     |
|-----------------------|-------------------|---------------------------------------|-------------------------|--------------------|-----------|---------------|----------------|
|                       |                   |                                       |                         | 0 - CONFIGURA      | CION 🚽 E) | KAMENES - ADI | MINISTRACION - |
|                       | Ingresar paciente | )                                     | PACIENTE<br>PSICOLOGO   |                    |           |               |                |
| Mostrar 10 • <u>r</u> | egistros Cantid   | ad de paciente a mostrar              |                         |                    |           | Buscar:       |                |
| Nombre 👫              | Apellido 👫        | Direccion 11                          | Ocupacion 1             | EstadoCivil 👫      | Edad      | Referencia    | Editar 🔒 🕸     |
| Cesar                 | Martin            | sn miguel 2c al sur                   | ingeniero mecanico      | Solter@            | 34        | jusgado       |                |
| Cesar                 | Arevalo           | villa 19 julio 1c al norte 2c al este | carpintero              | Solter@            | 42        | ninguna       | <b>/</b>       |
| Eduardo Vicente       | Mercado Hernandez | en masaya                             | Desarrollador           | Solter@            | 23        | asdf          |                |
| Eduardo Vicente       | Mercado Hernandez | Masaya, Masaya                        | Trabajando en algo      | Solter@            | 23        | Eliminar      | × 1            |
|                       |                   |                                       |                         |                    |           |               |                |

## 1.1.1. Nuevo Paciente

Para el ingreso de un paciente se deberá seguir el siguiente procedimiento:

- 1. Click en el botón Nuevo Paciente del panel principal de Paciente.
- 2. Llenar correctamente la información solicitada.
- 3. Click en guardar.

| Sist                                               | ema de Evaluación del li             | nventario | o Multifás<br>(MMPI) | etico de Pers | onalidad c | le Minnesota     |  |
|----------------------------------------------------|--------------------------------------|-----------|----------------------|---------------|------------|------------------|--|
|                                                    |                                      | ΙΝΙCΙΟ    | REGISTRO 👻           | CONFIGURACION | EXAMENES - | ADMINISTRACION - |  |
|                                                    |                                      |           |                      |               |            |                  |  |
| Registrar Paciente                                 |                                      |           |                      |               |            |                  |  |
| Nombre :                                           |                                      |           |                      |               |            |                  |  |
| Apellido :                                         |                                      | LLen      | ar los campos se     | olicitados.   |            |                  |  |
| Direction :                                        |                                      |           |                      |               |            |                  |  |
|                                                    | ,                                    |           |                      |               |            |                  |  |
| Ocupación :                                        |                                      |           |                      |               |            |                  |  |
| Estado Civil :                                     | Seleccione Estado Civil              |           |                      |               |            |                  |  |
| Edad :                                             |                                      |           |                      |               |            |                  |  |
| Sexo :                                             | Seleccione Sexo 🔹                    |           |                      |               |            |                  |  |
| Referencia :                                       |                                      |           |                      |               |            |                  |  |
| Guardar Paciente Guardar                           | Regresar al menú                     |           |                      |               |            |                  |  |
| © 2016 Clinica Paicologica Esperanza Monge Collado | By : Eduardo Mercado & Julio Arevalo |           |                      |               |            |                  |  |

## 1.1.2. Editar Paciente

Para Editar la información de un paciente se deberá de seguir el siguiente procedimiento:

- 1. Desde el panel de Paciente posicionarse sobre el paciente de interés.
- 2. Click en el botón de editar del paciente.
- 3. Editar la información del paciente.
- 4. Click en guardar.

| Ś                                             | iistema de Evaluación del In                  | ventario | Multifás<br>(MMPI) | etico de Perso  | onalidad d | e Minnesota      |  |
|-----------------------------------------------|-----------------------------------------------|----------|--------------------|-----------------|------------|------------------|--|
|                                               |                                               | INICIO   | REGISTRO -         | CONFIGURACION - | EXAMENES - | ADMINISTRACION + |  |
|                                               |                                               |          |                    |                 |            |                  |  |
| Editar Paciente                               |                                               |          |                    |                 |            |                  |  |
| Nombre                                        | julio cesar                                   |          |                    |                 |            |                  |  |
| Apellido                                      | martin                                        |          |                    |                 |            |                  |  |
| Direction                                     | asdasd                                        |          |                    |                 |            |                  |  |
| Ocupación                                     | asdasfa                                       |          |                    |                 |            |                  |  |
| Estado Civil                                  | Solter@                                       | LLe      | enar los campos    | solicitados.    |            |                  |  |
| Edad                                          | 38                                            |          |                    |                 |            |                  |  |
| Sexo                                          | Masculino                                     |          |                    |                 |            |                  |  |
| Referencia                                    | asd                                           |          |                    |                 |            |                  |  |
| Guardar cambios Guardar                       | Regresar al menú                              |          |                    |                 |            |                  |  |
| © 2016 Clinica Psicologica Esperanza Monge Co | iliado   By : Eduardo Mercado & Julio Arevalo |          |                    |                 |            |                  |  |

#### 1.1.3. Eliminar Paciente

Para eliminar un paciente permanentemente del sistema se deberá de seguir el siguiente procedimiento:

- 1. Desde el panel de Paciente posicionarse sobre el paciente de interés.
- 2. Click en el botón de eliminar del paciente.

## 1.2. Psicólogo

Para ingresar al panel de psicólogo se tiene que acceder desde el menú principal, click en **Registro** seguido de click en **Psicólogo.** 

| Ŵ                                                  |                                                     |                                               | (IMIMI                                            | -1)                            |                                     |                                    | £           |
|----------------------------------------------------|-----------------------------------------------------|-----------------------------------------------|---------------------------------------------------|--------------------------------|-------------------------------------|------------------------------------|-------------|
|                                                    |                                                     |                                               | INICIO REGIST                                     | RO - CONFIGUR                  | ACION - EXAI                        | MENES - ADM                        | INISTRACION |
|                                                    |                                                     |                                               |                                                   |                                |                                     |                                    |             |
| Mostrar 10 •                                       | Apellido                                            | Cantidad de psicologos a                      | Cedula II                                         | Telefono It                    | Puesto 11                           | Buscar:                            | Editar      |
| Nombre 41<br>Carmen                                | Apellido I†                                         | Cantidad de psicologos a Direccion It managua | Cedula                                            | Telefono It                    | Puesto 11<br>Psicologa              | Buscar:                            | Editar      |
| Mostrar 10 •<br>Nombre 11<br>Carmen<br>Maria Luisa | registros 11<br>Apellido 11<br>Lopez<br>Perez Lopez | Direccion If<br>managua<br>Managua            | Cedula 11<br>401-230693-0006e<br>401-050193-0006s | Telefono 11<br>123<br>82852112 | Puesto 41<br>Psicologa<br>psicologa | Buscar:<br>Sexo<br>Hombre<br>Mujer | Editar      |

## 1.2.1 Nuevo Psicólogo

Para el ingreso de un psicólogo se deberá seguir el siguiente procedimiento:

- 1. Click en el botón Nuevo Psicólogo del panel principal de psicólogo.
- 2. Llenar correctamente la información solicitada.
- 3. Click en guardar.

|   | Sist                                               | ema de Evaluación del                | Inventaric | Multifáse<br>(MMPI)   | etico de Perso    | onalidad d | e Minnesota        |  |
|---|----------------------------------------------------|--------------------------------------|------------|-----------------------|-------------------|------------|--------------------|--|
|   |                                                    |                                      | INICIO     | REGISTRO <del>-</del> | CONFIGURACION $+$ | EXAMENES - | ADMINISTRACION $+$ |  |
|   |                                                    |                                      |            |                       |                   |            |                    |  |
|   | Nuevo Psicologo                                    | LLenar los campos solicitados.       |            |                       |                   |            |                    |  |
|   | Nombre :                                           |                                      |            |                       |                   |            |                    |  |
|   | Apellido :                                         |                                      |            |                       |                   |            |                    |  |
|   | Direccion :                                        |                                      | i.         |                       |                   |            |                    |  |
|   | Cedula :                                           |                                      |            |                       |                   |            |                    |  |
|   | Telefono :                                         |                                      |            |                       |                   |            |                    |  |
|   | Puesto :                                           |                                      |            |                       |                   |            |                    |  |
|   | Sexo :                                             |                                      |            |                       |                   |            |                    |  |
| C | Guardar Pregunta Guardar                           | Regresar al menú                     | $\supset$  |                       |                   |            |                    |  |
|   |                                                    |                                      |            |                       |                   |            |                    |  |
|   | © 2016 Clinics Psicologics Esperanza Monge Collado | By : Eduardo Mercado & Julio Arevalo |            |                       |                   |            |                    |  |

## 1.2.2. Editar Psicólogo

Para Editar la información de un psicólogo se deberá de seguir el siguiente procedimiento:

- 1. Desde el panel de psicólogo posicionarse sobre el psicólogo de interés.
- 2. Click en el botón de editar del psicólogo.
- 3. Click en guardar.

| 6                | Sistema de E           | valuación del In | ventario Multifáso<br>(MMPI) | etico de Pers               | onalidad de Minnesota<br>L  |
|------------------|------------------------|------------------|------------------------------|-----------------------------|-----------------------------|
|                  |                        |                  | INICIO REGISTRO $-$          | CONFIGURACION $\rightarrow$ | EXAMENES - ADMINISTRACION - |
| Editar Psicologo |                        |                  |                              |                             |                             |
|                  | Nombre : Maria Luisa   |                  |                              |                             |                             |
|                  | Apellido : Perez Lopez |                  |                              |                             |                             |
|                  | Direccion : Managua    |                  |                              |                             |                             |
|                  | Cedula : 401-050193-0  | 0006s            | LLenar los campo             | s solicitados.              |                             |
|                  | Telefono : 82852112    |                  |                              |                             |                             |
|                  | Puesto : psicologa     |                  |                              |                             |                             |
|                  | Sexo : Seleccione Se   | ×0 • •           |                              |                             |                             |
| Guardar cambios  | Guarder Concelar       | Regresar al menú |                              |                             |                             |
|                  |                        |                  |                              |                             |                             |

## 1.1.3. Eliminar Psicólogo

Para eliminar un psicólogo permanentemente del sistema se deberá de seguir el siguiente procedimiento:

- 1. Desde el panel de psicólogo posicionarse sobre el psicólogo de interés.
- 2. Click en el botón de eliminar del psicólogo.

## 2- Configuración

## 2.1. Escala

Para ingresar al panel de escala se tiene que acceder desde el menú principal, click en **Configuración** seguido de click en **Escala**.

|                           | INIC                                                                                                    | IO REGISTRO - CONFIGURACION                                                       | EXAMENE                        |               | INISTRACION |
|---------------------------|----------------------------------------------------------------------------------------------------|-----------------------------------------------------------------------------------|--------------------------------|---------------|-------------|
| + Nueva Esi<br>Mostrar 1( | Nueva Escala<br>v registros<br>Cantidad de escalas a mostrar                                                                                                    | ESCALA 🌟<br>PREGUNTAS<br>VINCULACIÓN ESCALA - VALIDEZ                             | Busc                           | ar:           |             |
| Escala<br>IL              | Descripcion                                                                                                    | VINCULACIÓN ESCALA - CLÍNICA                                                      | It                             | Is<br>Clinica | Editar Esca |
| D                         | La escala D (Depresión) la depresión describe el conjunto de características relacionad<br>abatimiento y culpa, que pueden ser parte de un gran número de síndormes psicopatol                                       | VINCULACIÓN ESCALAS - PREGUNTA<br>ógicos.                                         | s<br>usvalía,                  | 1             |             |
| Dp                        | La escala Dp (Desviación psicopáticas). Los elementos de esta escala se interpretan co<br>el individuo manifieste sus descargas impulsivas en forma abierta y sin control.                                           | imo una medida muy general de la posib                                            | lidad de que                   | 1             | Elimin      |
| Es                        | La escala Es (Esquizofrenia) la esquizofrenia en uno de los síndromes más complejos q<br>algunos reactivos.                                                                                                    | ue se conocen y no puede evaluarse sólo                                           | a través de                    | 1             |             |
| F                         | La escala "F" (infrecuencia) evalúa elementos de alteraciones con base psicológica.                                                                                                    |                                                                                   |                                |               | / 前         |
| Hi                        | La escala Hi (Histeria). La escala se refiere a la búsqueda de aceptación, cariño y tolera                                                                                                    | ncia que el individuo demanda de su gru                                           | po.                            | 1             | <b>/</b>    |
| Hs                        | La escala Hs se desarrolló para evaluar la tendencia de muchos pacientes en ambiente<br>base orgánica. Estos pacientes tienden a desplegar una serie de sintomatología física o<br>se conocen como "hipocondríacas". | s de salud mental a presentar problema:<br>con base psicológica; comúnmente esta: | i somáticos si<br>i afecciones | 1             | / 🛍         |
| к                         | La escala K está compuesta por reactivos que se refieren a la tendencia a no reconocer                                                                                                    | la propia problemática.                                                           |                                |               | <b>/</b> 1  |
| L                         | La escala "L" ("mentira") evalúa la alteración de las respuestas, cuando estas reflejan la<br>pretende mostrarse apegado a los valores sociales, como alguien que reacciona de acu                                   | a actitudes convencionales conque el inc<br>ierdo a las expectativas de grupo.    | ividuo                         |               | / 1 曲       |
| Ma                        | La escala Ma(hipomanía). En general dentro del MMPI, puede considerarse como una f<br>fijarse metas,ambicionar algo y tratar de alcanzarlo.                                                                          | orma de evaluar la energía que tiene el s                                         | ujeto para                     | 1             | / 1         |
| Mf-f                      | something                                                                                                    |                                                                                   |                                | 1             |             |

© 2016 Clinica Psicologica Esperanza Monge Collado | By : Eduardo Mercado & Julio Arevalo

## 2.1.1. Nuevo

Para el ingreso de una escala se deberá seguir el siguiente procedimiento:

- 1. Click en el botón Nuevo escala del panel principal de escala.
- 2. Llenar correctamente la información solicitada.
- 3. Click en guardar.

| <b>*</b>         | Sistema de Evaluación del Inventario Multifásetico de Personalidad de Minnesota<br>(MMPI)         |
|------------------|---------------------------------------------------------------------------------------------------|
|                  | INICIO REGISTRO - CONFIGURACION - EXAMENES - ADMINISTRACION -                                     |
| Nueva Escala     |                                                                                                   |
| Escala           | :                                                                                                 |
| Descripcion      | :                                                                                                 |
| Factor #         | .: Porcentaje del factor K que sera sumado a la puntuación bruta.                                 |
| Order            | : Posicion a mostrar en la grafica.                                                               |
| G uardar cambios | : Indica si esta escala es clinica( marcar la casilla) o si es de validez ( no marcar la casilla) |

## 2.1.2. Editar

Para Editar la información de una escala se deberá de seguir el siguiente procedimiento:

- 1. Desde el panel de escala posicionarse sobre la escala de interés.
- 2. Click en el botón de editar del psicólogo.
- 3. Click en guardar.

|                                          |                                                                                 |                           |                                | INICIO                        | REGISTRO -     | CONFIGURACION -    | EXAMENES - | ADMINISTRACIO |
|------------------------------------------|---------------------------------------------------------------------------------|---------------------------|--------------------------------|-------------------------------|----------------|--------------------|------------|---------------|
|                                          |                                                                                 |                           |                                |                               |                |                    |            |               |
| Editar Escala                            |                                                                                 |                           |                                |                               |                |                    |            |               |
|                                          | Escala :                                                                        | Dp                        |                                |                               |                |                    |            |               |
|                                          | Descripcion :                                                                   | La escala Dp (Desvia      | ación                          | •                             | LLenar los ca  | ampos solicitados. |            |               |
|                                          |                                                                                 | psicopáticas). Los el     | lementos de                    | .11                           |                |                    |            |               |
|                                          | Factor K :                                                                      | 4                         |                                |                               |                |                    |            |               |
|                                          |                                                                                 |                           |                                |                               |                |                    |            |               |
| Guardar los cambios                      | Drden :<br>Is Clinica :<br>Guardar                                              | 7<br>Sancelar o Regresar  | Regresar al n                  | menú                          |                |                    |            |               |
| Guardar los cambios<br>Valores de Escala | Orden :<br>Is Clinica :<br>Guardar                                              | 7                         | Regresar al n<br>Establecer ra | menú<br>rango de Valor        | T              |                    |            |               |
| Guardar los cambios<br>Valores de Escala | Orden :<br>Is Clinica :<br>Guardar (1)<br>Caracteristics                        | 7<br>Cancelar o Regrasor  | Regresar al n<br>Establecer ra | menú<br>rango de Valor<br>Has | T<br>sta: 0    |                    |            |               |
| Guardar loscambios<br>Valores de Escala  | Orden :<br>Is Clinica :<br>Guardar<br>De:<br>Interpretacion:                    | 7<br>Cancelar o Regresser | Regresar al n<br>Establecer n  | rango de Valor<br>Has         | T<br>sta:      |                    |            |               |
| Guardar los cambios<br>Valores de Escala | Orden :<br>Is Clinica :<br>Guardar<br>De:<br>Interpretacion:                    | 7<br>Cancelar o Regresar  | Regresar al n<br>Establecer n  | rango de Valor<br>Has         | T<br>Sta: 0    |                    |            |               |
| Guardar los cambios<br>Valores de Escala | Orden :<br>Is Clinica :<br>Guardar De:<br>Interpretacion:                       | 7<br>Cancelar o Regresser | Regresar al n<br>Establecer r  | rango de Valor<br>Has         | T<br>sta: 0    |                    | Buscar:    |               |
| Guardar los cambios<br>Valores de Escala | Orden :<br>Is Clinica :<br>Guarder C<br>De:<br>Interpretacion:<br>Agregar<br>os | 7<br>Cancelar o Regresar  | Regresar al n<br>Establecer n  | rango de Valor<br>Has         | T<br>D<br>Sta: | Eliminar Interpret | Buscar:    |               |

© 2016 Clinica Psicologica Esperanza Monge Collado | By : Eduardo Mercado & Julio Arevalo

#### 2.1.3. Eliminar

Para eliminar una escala permanentemente del sistema se deberá de seguir el siguiente procedimiento:

- 1. Desde el panel de escala posicionarse sobre la escala de interés.
- 2. Click en el botón de eliminar la escala

## 2.2. Preguntas

Para ingresar al panel de pregunta se tiene que acceder desde el menú principal, click en **Configuración** seguido de click en **pregunta** 

| Ó                          | Sistema de Evaluación del Inve                                                                                                   | ntario Multifásetico de<br>(MMPI) | e Personalidad de     | e Minnesota       |
|----------------------------|----------------------------------------------------------------------------------------------------|-----------------------------------|-----------------------|-------------------|
|                            |                                                                                                    |                                   | ACION - EXAMENES -    | ADMINISTRACION -  |
| + Nueva Pregunta<br>Mostra | Ingresar Pregunta                                                                                                    | ESCALA<br>PREGUNTAS               | DEZ                   |                   |
| ID #1                      | Pregunta Cantidad de Preguntas a mostrar                                                                                         | VINCULACIÓN ESCALA - CLÍNI        | ICA II Actio          | Eliminar Pregunta |
| 1                          | Me gustan las revistas de mecánica.<br>Tengo buen apetito.                                                                       | VINCULACIÓN ESCALAS - PRE         |                       | Editar Pregui     |
| 3                          | Me despierto descansado y fresco casi todas las mañanas.                                                                         |                                   |                       | ĭ                 |
| 4                          | Creo que me gustaría el trabajo de bibliotecario.                                                                                |                                   | 1                     | Ď                 |
| 5                          | El ruido me despierta fácilmente.                                                                                                |                                   |                       |                   |
| 6                          | Me gusta leer artículos sobre crímenes en los periódicos.<br>Por lo general mis manos y mis pies están suficientemente calientes | а.                                |                       |                   |
| 8                          | Mi vida diaria está llena de cosas que me mantienen interesado.                                                                  |                                   |                       | t l               |
| 9                          | Estoy tan capacitado para trabajar ahora como siempre lo he estad                                                                | lo.                               | <ul> <li>1</li> </ul> |                   |
| 10                         | Casi siempre me parece que tengo un nudo en la garganta                                                                          |                                   |                       | Ĭ                 |
| Mostra                     | ndo registros del 1 al 10 de un total de 566 registros                                                                           | Anterior 1 2 3 4                  | 5 57 Siguie           | inte              |

© 2016 Clinica Psicologica Esperanza Monge Collado | By : Eduardo Mercado & Julio Arevalo

## 2.2.1. Nuevo

Para el ingreso de una pregunta se deberá seguir el siguiente procedimiento:

- 1. Click en el botón Nueva pregunta del panel principal de pregunta.
- 2. Llenar correctamente la información solicitada.
- 3. Click en guardar.

| Ó                        | Sistema de Evaluación del Inventario Multifásetico de Personalidad de Minnesota<br>(MMPI) |  |
|--------------------------|-------------------------------------------------------------------------------------------|--|
|                          | INICIO REGISTRO $\star$ CONFIGURACION $\star$ EXAMENES $\star$ Administración $\star$     |  |
| Nueva Pregunta<br>Pregun | LLenar los campos solicitados.                                                            |  |

## 2.2.2. Editar

Para Editar la información de una pregunta se deberá de seguir el siguiente procedimiento:

- 1. Desde el panel de preguntas posicionarse sobre la pregunta de interés.
- 2. Click en el botón de editar la pregunta.
- 3. Click en guardar.

| 6                         | Sistema de Evaluación del Inve | entario | Multifáse<br>(MMPI) | etico de Perso    | onalidad d | e Minnesota      |
|---------------------------|--------------------------------|---------|---------------------|-------------------|------------|------------------|
|                           |                                | INICIO  | REGISTRO 🗸          | CONFIGURACION $-$ | EXAMENES - | ADMINISTRACION - |
| Editar Pregunta<br>Pregur | LLenar los campos solicitados. |         |                     |                   |            |                  |
| Guardar cambios Gua       | rdar Cancelar Regresar al menú |         |                     |                   |            |                  |

## 2.2.3. Eliminar

Para eliminar una pregunta permanentemente del sistema se deberá de seguir el siguiente procedimiento:

- 1. Desde el panel de pregunta posicionarse sobre la pregunta de interés.
- 2. Click en el botón de eliminar de la pregunta.

## 2.3. Vinculación Escala – Validez

Para ingresar al panel de vinculación de escalas de validez se tiene que acceder desde el menú principal, click en Configuración seguido de click en Vinculación Escala - Validez

|                   |         |          |            |                  |              |                                                                                                    | EXAMENES - ADMINIS                                                                                                    | TRACION                                                                                                    |
|-------------------|---------|----------|------------|------------------|--------------|----------------------------------------------------------------------------------------------------|----------------------------------------------------------------------------------------------------|----------------------------------------------------------------------------------------------------|
|                   |         |          |            |                  |              | ESCALA                                                                                                    |                                                                                                    |                                                                                                    |
| Vincu             | laciór  | n Escala | as de '    | Valide           | 7            | PREGUNTAS                                                                                                    |                                                                                                    |                                                                                                    |
| 🕂 Nueva Vir       |         | Nueva V  | inculación | )                | _            | VINCULACIÓN ESCALA - VALIDEZ                                                                                                    |                                                                                                    |                                                                                                    |
| Mostrar 10        | ) v reg | jistros  | Canti      | dad de vincu     | laciones a m | VINCULACIÓN ESCALA - CLÍNICA                                                                                                    | Buscar:                                                                                                    |                                                                                                    |
| Tipo<br>Rango III | Escala  | Tipo     | Escala     | Tipo<br>Rango II | Escala       | VINCULACIÓN ESCALAS - PREGUNTAS                                                                                                    | 1t                                                                                                    | Actions                                                                                                    |
| -                 | L       | +        | F          | -                | К            | La persona se mostró espontánea al responder al inventario, co<br>exagerar su problemática y a vivir con una importante tensión in<br>sensación de estar incapacitado para resolverla por si misma (-1<br>muy sincero en sus auticnitas (-L), Es posible que, en forma exag<br>para enfrentar sus conflictos.                                                                                                    | n posibles tendencias a<br>nterna (+F) ante la<br><), tendiendo a aparecer<br>gerada, demande ayuda                                                                                           | Editar Vin                                                                                                    |
| -                 | L       | +        | F          | *                | К            | Durante la prueba, el sujeto, sintiéndose tenso (+F), trató de mo<br>expresar sus problemas y reconocer sus fallas, y a la vez capaci<br>resolverlos sin necesidad de ayuda externa (+K). En este sentido<br>al inventario ha tratado de ser espontáneo y autocrítica (-L) y, al<br>reserva y fortaleza, que muy posiblemente darán lugar a la intele<br>problemas.                                                                                                    | strarse espontaneo al<br>tado para enfrentarlos y<br>o, su actitud al responder<br>mismo tiempo, de cierta<br>actualización de sus                                                            | v<br>v                                                                                                    |
| -                 | L       | ±        | F          | +                | к            | El sujeto se mostró bastante reservado al contestar al inventario<br>problemas, ya que se siente bastante capaz de resolverlos por s<br>trató de ser autocrítico (+-F y - L), es posible que su capacidad d<br>reducida, lo que le impider econocer con mayor claridad la relaci<br>condiciones conflictivas.                                                                                                    | o y trató de minimizar sus<br>í mismo (+K). Aunque<br>e insight sea algo<br>ón causa-efecto de sus                                                                                            |                                                                                                    |
| -                 | L       | -        | F          | -                | к            | El sujeto mostró una actitud de indiferencia y falta de colaborac<br>inventario. Al parecer, no reconoce tener problemas de importar<br>ser algo crítico consigo mismo (-1.). Por esta razón, es posible qu<br>de mejorar su capacidad para enfrentar las situaciones conflicti                                                                                                    | ión al responder al<br>neia ( -F), aunque trató de<br>ue no sienta la necesidad<br>vas(-K).                                                                                                   | / 💼                                                                                                    |
| -                 | L       | +        | F          | ±                | К            | La persona asumió una actitud de espontaneidad al responder sua problemas, viviéndolos con fuerte tensión interna (+F) y trat severa autocrítica (-L). No obstante, se siente capaz de enfrente sus conflictos (+K)                                                                                                    | al inventario y comunicar<br>ando de manifestar una<br>ar y resolver por sí mismo                                                                                                    | / 🛍                                                                                                    |
| +                 | L       | +        | F          | -                | к            | Al contestar al inventario, la persona trató de mostrarse espont:<br>problemas, los cuales vive con mucha intensidad y fuerte tensió<br>ofrecer una imagen favorable de sí mismo, describléndose como<br>valores convencionales, quizá en un intento de buscar ayuda pa<br>conflictos (+ L), a los que se siente poco capaz de enfrentar solo                                                                                                    | ánea para comunicar sus<br>n interna (+F). Intenta<br>o alguien adaptado a los<br>ra solucionar sus<br>i (-K)                                                                                 | <b>/</b>                                                                                                    |
| *                 | L       | ±        | F          | -                | к            | Al responder a la prueba el sujeto trató de ofrecer una imagen m<br>mostrándose convencional y bien adaptado a los valores social<br>tener problemas, no consigue expresarlos en forma abierta ya q<br>imagen y reduciría la consecuente aceptación social que necesit<br>tampoco se siente capaz de enfrentar sus conflictos por sí misin<br>minimizarlos, aparentemente, a través de su búsqueda de ajust                                                                          | uy favorable de sí mismo,<br>es (+ L ). Aunque siente<br>ue esto distorsionaría su<br>a ( +-F). Por otra parte,<br>a y pretende<br>e social (+K).                                             | (1)     (1)     (1)     (1)     (1)     (1)     (1)     (1)     (1)     (1)     (1)     (1)     (1)     (1)     (1)     (1)     (1)     (1)     (1)     (1)     (1)     (1)     (1)     (1)     (1)     (1)     (1)     (1)     (1)     (1)     (1)     (1)     (1)     (1)     (1)     (1)     (1)     (1)     (1)     (1)     (1)     (1)     (1)     (1)     (1)     (1)     (1)     (1)     (1)     (1)     (1)     (1)     (1)     (1)     (1)     (1)     (1)     (1)     (1)     (1)     (1)     (1)     (1)     (1)     (1)     (1)     (1)     (1)     (1)     (1)     (1)     (1)     (1)     (1)     (1)     (1)     (1)     (1)     (1)     (1)     (1)     (1)     (1)     (1)     (1)     (1)     (1)     (1)     (1)     (1)     (1)     (1)     (1)     (1)     (1)     (1)     (1)     (1)     (1)     (1)     (1)     (1)     (1)     (1)     (1)     (1)     (1)     (1)     (1)     (1)     (1)     (1)     (1)     (1)     (1)     (1)     (1)     (1)     (1)     (1)     (1)     (1)     (1)     (1)     (1)     (1)     (1)     (1)     (1)     (1)     (1)     (1)     (1)     (1)     (1)     (1)     (1)     (1)     (1)     (1)     (1)     (1)     (1)     (1)     (1)     (1)     (1)     (1)     (1)     (1)     (1)     (1)     (1)     (1)     (1)     (1)     (1)     (1)     (1)     (1)     (1)     (1)     (1)     (1)     (1)     (1)     (1)     (1)     (1)     (1)     (1)     (1)     (1)     (1)     (1)     (1)     (1)     (1)     (1)     (1)     (1)     (1)     (1)     (1)     (1)     (1)     (1)     (1)     (1)     (1)     (1)     (1)     (1)     (1)     (1)     (1)     (1)     (1)     (1)     (1)     (1)     (1)     (1)     (1)     (1)     (1)     (1)     (1)     (1)     (1)     (1)     (1)     (1)     (1)     (1)     (1)     (1)     (1)     (1)     (1)     (1)     (1)     (1)     (1)     (1)     (1)     (1)     (1)     (1)     (1)     (1)     (1)     (1)     (1)     (1)     (1)     (1)     (1)     (1)     (1)     (1)     (1)     (1)     (1)     (1)     (1)     (1)     (1)     (1)     (1)     (1)     (1)     (1)     (1)     (1) |
| +                 | L       | -        | F          | +                | К            | El sujeto se mostró sumamente reservado al responder al invent<br>imagen favorable de sí mismo, intentando aparecer libre de situ<br>que tiende a minimizar. Pretende demostrar que es capaz de ent<br>conflictos, en caso de que los reconozca, sin necesidad de ayud<br>señalar que existe la fuerte tendencia a manifestar una adecuar<br>social, de tipo convencional, a través de la cual la persona se sie<br>que tiene la aceptación de su grupo cuando, en apariencia, enfre | tario y trató de ofrecer una<br>aciones conflictivas, a las<br>frentar y resolver sus<br>a. También es importante<br>la conducta de ajuste<br>nte más segura al pensar<br>enta sus problemas. | / 曲                                                                                                    |
| +                 | L       | +        | F          | +                | к            | Durante la prueba, el sujeto trató de comunicar sus problemas,<br>experimenta una fuerte tensión al enfrentarlos(+F); sin embarge<br>para reconocerlos, quizá por la angustia que esto le ocasionaría<br>mismo tiempo busque la aceptación social, manifestando sentir<br>para lo que se esfuerza en ofrecer una imagen favorable de sí m                                                                                                    | al parecer, porque<br>, se mostró reservado<br>; (+K). Es posible que al<br>se adecuado al respecto,<br>ismo (+L).                                                                            | 1                                                                                                    |
| ±                 | L       | ±        | F          | ±                | к            | Durante la prueba, el sujeto trató de ofrecer una imagen favorab<br>una reducida capacidad de autocrítica que le impide un adecuad<br>problemas, distorsionándolos (++7) y sintiendo que posee buena                                                                                                    | ile de si mismo (+-L), con<br>do reconocimiento de sus<br>a capacidad para                                                                                                    | / 🛍                                                                                                    |

© 2016 Clinica Psicologica Esperanza Monge Collado | By : Eduardo Mercado & Julio Areva

## 2.3.1. Nuevo

Para el ingreso de una vinculación de escalas de validez se deberá seguir el siguiente procedimiento:

- 1. Click en el botón Nueva vinculación del panel principal de vinculación de escalas de validez.
- 2. Llenar correctamente la información solicitada.
- 3. Click en guardar.

| Sis                         | tema de Evaluación del Inv | ventario Multifásetico de Personalidad de Minnesota<br>(MMPI)<br> |
|-----------------------------|----------------------------|-------------------------------------------------------------------|
|                             |                            | INICIO REGISTRO - CONFIGURACION - EXAMENES - ADMINISTRACION -     |
| Nueva Vinculación Es        | calas de Validez           | LLenar los campos solicitados.                                    |
| Escala 1 :                  | Seleccione Escala 🔹        |                                                                   |
| Id Tipo Rango 1 :           | Seleccione Rango 🔹         |                                                                   |
| Escala 2 :                  | Seleccione Escala 🔻        |                                                                   |
| Tipo Rango 2 :              | Seleccione Rango 🔻         |                                                                   |
| Escala 3 :                  | Seleccione Escala 🔹        |                                                                   |
| Id Tipo Rango 3 :           | Seleccione Rango 🔹         |                                                                   |
| Interpretacion :            |                            |                                                                   |
| Guardar vinculación Guardar | Cancelor Regresar al menú  |                                                                   |

## 2.3.2. Editar

Para Editar la información de una vinculación se deberá de seguir el siguiente procedimiento:

- 1. Desde el panel de la vinculación de validez posicionarse sobre la vinculación de interés.
- 2. Click en el botón de editar de la vinculación.
- 3. Editar la información.
- 4. Click en guardar.

| T                                 |                                                                    |        | (MMPI)          |                 |            | <b>.</b>         |
|-----------------------------------|--------------------------------------------------------------------|--------|-----------------|-----------------|------------|------------------|
|                                   |                                                                    | INICIO | REGISTRO -      | CONFIGURACION - | EXAMENES - | ADMINISTRACION - |
|                                   |                                                                    |        |                 |                 |            |                  |
| Editar Vinculación Escala Valides |                                                                    |        |                 |                 |            |                  |
| Escala 1 :                        | Seleccione Escala                                                  | •      |                 |                 |            |                  |
| ld Tipo Rango 1 :                 | ,                                                                  | •      |                 |                 |            |                  |
| Id Escala 2 :                     | Seleccione Escala                                                  | •      |                 |                 |            |                  |
| Id Tipo Rango 2 :                 | +                                                                  | • L    | Lenar los campo | s solicitados.  |            |                  |
| Id Escala 3 :                     | Seleccione Escala                                                  | •      |                 |                 |            |                  |
| ld Tipo Rango 3 :                 | ,                                                                  | •      |                 |                 |            |                  |
| Interpretacion :                  | La persona se mostró espontánea<br>al responder al inventario, con | •      |                 |                 |            |                  |
| Guardar cambios                   | Concelor Regresar al menú                                          | )      |                 |                 |            |                  |
| -                                 |                                                                    |        |                 |                 |            |                  |

## 2.3.3. Eliminar

Para eliminar un psicólogo permanentemente del sistema se deberá de seguir el siguiente procedimiento:

- 1. Desde el panel de psicólogo posicionarse sobre el psicólogo de interés.
- 2. Click en el botón de eliminar del psicólogo.

## 2.4. Vinculación Escala - Clínica

Para ingresar al panel de vinculación de escala clínica se tiene que acceder desde el menú principal, click en Configuración seguido de click en vinculación escala-clínica.

| Q                                  |           |                     |                                                                                                    |                                                                                                    |                                                                                                    |                                                                                                 | <b>1</b>          |
|------------------------------------|-----------|---------------------|----------------------------------------------------------------------------------------------------|----------------------------------------------------------------------------------------------------|----------------------------------------------------------------------------------------------------|-------------------------------------------------------------------------------------------------|-------------------|
|                                    |           |                     |                                                                                                    | INICIO REGISTRO -                                                                                                    | CONFIGURACION +                                                                                                    | EXAMENES -                                                                                      | ADMINISTRACION ·  |
| Vincu<br>+ Nueva Vin<br>Mostrar 10 |           | Escala<br>Nueva Vin | S Clinicas<br>zulación<br>Cantidad de vinculaciones a mostrar                                                                                                    | ESCALA<br>PREGUNTAS<br>VINCULACIÓN ES<br>VINCULACIÓN ES                                                                                                    | CALA - VALIDEZ<br>CALA - CLÍNICA 🌟                                                                                                    | Buscar:                                                                                         |                   |
| Escala 💵                           |           | Escala 🕼            | Interpretacion                                                                                                    | VINCULACION ES                                                                                                    | CALAS - PREGUNTAS                                                                                                    | l:                                                                                              | Actions 1         |
| D                                  | Mayor que | Hs                  | El individuo se auto limita físicamente en espara de l<br>característica principal está constituida por fuertes<br>sujeta enfrenta cualquier situación, elaborando con<br>experimentan mediante síntomas vagos como puec                                                                              | oportunidades más favorab<br>sentimientos de insegurida<br>10 mecanismo de defensa a<br>en ser: sensación de fatiga                                         | le para enfrentar su rea<br>d, inferioridad y pesimis<br>Igunas automatizacion<br>cansancio, dolores de (                             | lidad. La<br>mo con los que el<br>es que se<br>eabeza, etc.                                     | Elimir            |
| D                                  | Mayor que | Hi                  | El individuo presenta una falta de seguridad y de co<br>el reconocimiento y la aprobación del grupo social, l<br>enfrenta diversas situaciones se reducen parcialme<br>hacia su conducta. De esta forma, también se encu-<br>cuando la persona no recibe estas formas de recon-<br>se vean reducidas. | nfianza en sus propias habi<br>.os sentimientos de inferior<br>nte frente a las respuestas<br>antra que la inseguridad y le<br>scimiento, lo que con frecue | lidades y una la fuerte t<br>dad y minusvalía con q<br>de aprobación que el gru<br>sensación de frustraci<br>ncia causa que su inicia | endencia a buscar<br>ue la persona<br>upo social muestra<br>ón aumentan<br>itiva y su actividad | Editar Vinculació |
| D                                  | Mayor que | Pt                  | El individuo presenta una fuerte inseguridad que da<br>el aujeto experimenta la frustración de no alcanzar l<br>consiguiente el pesimismo es una característica imp<br>que el aujeto siente ante la exagerada importancia c                                                                           | lugar a frecuentes manifes<br>as propias metas o de no e<br>ortante de la personalidad<br>ue da a sus fracasos, cons                                        | aciones de depresión q<br>ibrir las propias expecta<br>y está propiciado por la<br>derándose siempre infe                             | ue surgen cuando<br>ativas.Por<br>intensa angustia<br>rior y desvalorado.                       |                   |
| D                                  | Mayor que | Es                  | La persona manifiesta un incremento de las caracte<br>una expresión más de la reducción de la energía. Ta<br>incrementan por la intensa inseguridad propiciada,                                                                                                    | rísticas depresivas y en que<br>nbién se observan sentimie<br>a su vez, por el temor al recl                                                                | e la tendencia a aislarse<br>ntos de minusvalía y cu<br>nazo.                                                                         | se considera como<br>Ipa que se                                                                 | · / m             |
| D                                  | Mayor que | Dp                  | Es una persona impulsiva, que vive con una actitud inseguridad.                                                                                                    | de severa auto critica y con                                                                                                    | el aumento notable de l                                                                                                    | a culpa y la                                                                                    | / 節               |
| D                                  | Mayor que | Pa                  | Es una persona con presencia de inseguridad y sent<br>sensaciones de incapacidad hacia el ambiente, ya q<br>que le impide realizar sus planes y entorpece su des                                                                                                    | imientos de culpa, con la fu<br>ue perciben en una situació<br>arrollo.                                                                                     | erte tendencia a proyec<br>n muy limitante, y con n                                                                                   | tar las propias<br>nuchas presiones,                                                            | / 曲               |
| D                                  | Mayor que | Ma                  | Es una persona depresiva, con cierta inseguridad y metas que se había fijado.                                                                                                    | pesimismo, cuando se da cu                                                                                                    | ienta de que no ha logra                                                                                                    | ado todas las                                                                                   | 1                 |
| D                                  | Mayor que | Si                  | Es una persona que tiende a mostrarse más tímida<br>logros y éxitos.                                                                                                    | / modesta en la valoración                                                                                                    | de si misma, aun cuand                                                                                                    | o sea evidente sus                                                                              | × =               |
| Dp                                 | Mayor que | D                   | Es una persona que deja salir sus impulsos al tiemp<br>manifestaciones que él considera impulsivas y en oc                                                                                                    | o que siente gran culpa, sin<br>asiones hasta destructivas                                                                                                  | embargo, no es suficier<br>. Viven en un constante                                                                                    | te para limitar las<br>conflicto interno.                                                       | / 節               |
| Dp                                 | Mayor que | Pa                  | Es una persona que percibe que los demás están en<br>manifestaciones destructivas pero que él interpreta                                                                                                    | deuda constante con él y e<br>como restitutivas, esto ulti                                                                                                  | sto le permite realizar al<br>no hace que desaparez                                                                                   | gunas<br>can los                                                                                | × =               |

Mostrando registros del 1 al 10 de un total de 73 registros

## 2.4.1. Nuevo

Para el ingreso de una vinculación de escala clínica se deberá seguir el siguiente procedimiento:

- 1. Click en el botón Nueva vinculación del panel principal de vinculación de escala clínica.
- 2. Llenar correctamente la información solicitada.
- 3. Click en guardar.

| <b>(</b>                           |                           |                 | (MMPI)                | onandud u  |                  |
|------------------------------------|---------------------------|-----------------|-----------------------|------------|------------------|
|                                    |                           | INICIO          | REGISTRO <del>-</del> | EXAMENES - | ADMINISTRACION - |
| Nueva Vinculación Escalas de clíni | ca LL                     | enar los campos | solicitados.          |            |                  |
| Escala 1 :                         | Seleccione Escala         | Ŧ               |                       |            |                  |
| Categoria :                        | Mayor que                 |                 |                       |            |                  |
| Escala 2 :                         | Seleccione Escala         | ¥               |                       |            |                  |
| Interpretacion :                   |                           |                 |                       |            |                  |
| Guardar cambios Guardar            | Cancelar Regresar al menú |                 |                       |            |                  |

#### 2.4.2. Editar

Para Editar la información de una vinculación de escala clínica se deberá de seguir el siguiente procedimiento:

- 1. Desde el panel de vinculación de escala clínica posicionarse sobre la vinculación de interés.
- 2. Click en el botón de editar de la vinculación.
- 3. Editar la información.
- 4. Click en guardar.

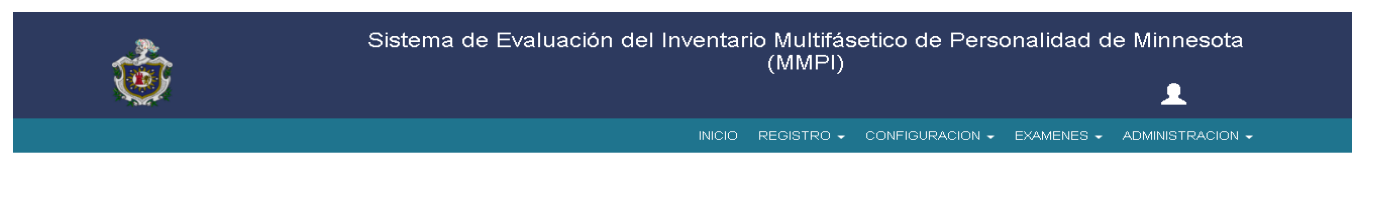

| Editar Vinculación Esca | ilas de Validez |
|-------------------------|-----------------|
|-------------------------|-----------------|

| Escala 1 :                          | D                                                                                   | Ŧ | LLenar los campos solicitados. |  |
|-------------------------------------|-------------------------------------------------------------------------------------|---|--------------------------------|--|
|                                     | Mayor<br>que                                                                        |   |                                |  |
| Escala 1 :                          | Hs                                                                                  | T |                                |  |
| Interpretacion :<br>Guardar cambios | El individuo se auto limita<br>físicamente en espera de<br>ancelar Regresar al menú | • |                                |  |

#### 2.4.3. Eliminar

Para eliminar una vinculación de escala clínica permanentemente del sistema se deberá de seguir el siguiente procedimiento:

- 1. Desde el panel de la vinculación de escala clínica posicionarse sobre la vinculación de interés.
- 2. Click en el botón de eliminar de la vinculación.

## 2.5. Vinculación Escala – Preguntas

Para ingresar al panel de vinculación de escala – preguntas se tiene que acceder desde el menú principal, click en Configuración seguido de click en vinculación escala- preguntas.

| S                      |                                     | (ММРІ)                                                        |
|------------------------|-------------------------------------|---------------------------------------------------------------|
|                        |                                     | INICIO REGISTRO - CONFIGURACION - EXAMENES - ADMINISTRACION - |
|                        |                                     | ESCALA                                                        |
| Vinculación E          | scalas Con Preguntas                | PREGUNTAS                                                     |
| + Nueva Vinculación    | Nueva Vinculación                   | VINCULACIÓN ESCALA - VALIDEZ                                  |
| Vostrar 10 v registros |                                     | VINCULACIÓN ESCALA - CLÍNICA Buscar.                          |
| Ecolo -                | Cantidad de vinculaciones a mostrar | VINCULACIÓN ESCALAS - PREGUNTA                                |
| Escala                 | 4= Pregunta                         |                                                               |
| -                      | 50                                  | Eliminar<br>Vinculación                                       |
| Up                     | 50                                  |                                                               |
| Es                     | 78                                  |                                                               |
| F                      | 64                                  |                                                               |
| Hi                     | 60                                  | Editar Vinculación                                            |
| Hs                     | 33                                  |                                                               |
| к                      | 32                                  |                                                               |
| L                      | 14                                  |                                                               |
| Ma                     | 46                                  |                                                               |
| Mf-f                   | 60                                  | ▶ ●                                                           |

© 2016 Clinica Psicologica Esperanza Monge Collado | By : Eduardo Mercado & Julio Arevalo

## 2.5.1. Nuevo

Para el ingreso de una vinculación de escala-preguntas se deberá seguir el siguiente procedimiento:

- 1. Click en el botón Nueva vinculación del panel principal de vinculación de escalapreguntas.
- 2. Seleccionar la escala a vincular.
- 3. Elegir las preguntas así como también su respuesta (cierto o falso)
- 4. Click en guardar.

|    | INICIO REGISTRO + CONFIGURACION +                                                                                | EXAMENES -  | ADMINISTRACION |
|----|----------------------------------------------------------------------------------------------------|-------------|----------------|
|    | Escala : Selecione Escala Seleccionar la escala a vincular                                                       |             |                |
| З  | We despierto descansado y tresco casi todas las mananas.                                                         | No aplica   |                |
| 4  | Creo que me gustaría el trabajo de bibliotecario.                                                                | No aplica   | 1              |
| 5  | El ruido me despierta fácilmente. Seleccionar las preguntas, asi<br>como también la respuesta de la<br>pregunta. | No aplica   |                |
| 6  | Me gusta leer artículos sobre crímenes en los periódicos.                                                        | No aplica   |                |
| 7  | Por lo general mis manos y mis pies están suficientemente calientes.                                             | No aplica   |                |
| 8  | Mi vida diaria está llena de cosas que me mantienen interesado.                                                  | No aplica   |                |
| 9  | Estoy tan capacitado para trabajar ahora como siempre lo he estado.                                              | No aplica   |                |
| 10 | Casi siempre me parece que tengo un nudo en la garganta                                                          | No aplica 🔹 | 1              |
| 11 | Una persona debiera tratar de comprender sus sueños, guiarse por ellos o tenerlos en cuenta como avisos.         | No aplica   |                |
| 12 | Me gustan los cuentos detectivescos o de misterio.                                                               | No aplica   |                |
| 13 | Trabajo bajo una tensión muy grande.                                                                             | No aplica   |                |
| 14 | Tengo diarrea una vez al mes o más frecuentemente.                                                               | No aplica   |                |
| 15 | De vez en cuando pienso en cosas demasiado malas para hablar de ellas.                                           | No aplica   |                |
| 16 | Estoy seguro de que la vida es cruel conmigo.                                                                    | No aplica   |                |
| 17 | Mi padre fue un buen hombre.                                                                                     | No aplica   |                |
| 18 | Muy raras veces sufro de estreñimiento.                                                                          | No aplica   |                |
| 19 | Cuando acepto un nuevo empleo me gusta que me indiquen a quién debo halagar.                                     | No aplica   |                |
|    |                                                                                                    |             |                |

© 2016 Clinica Psicologica Esperanza Monge Collado | By : Eduardo Mercado & Julio Areva

## 2.5.2. Editar

Para Editar la información de una vinculación escala – preguntas se deberá de seguir el siguiente procedimiento:

- 1. Desde el panel de vinculación escala - preguntas posicionarse sobre la vinculación de interés.
- 2. Click en el botón de editar de la vinculación.
- 3. Para eliminar una pregunta de la vinculación. 3.1. Posicionarse sobre la pregunta. 3.2. En el combobox seleccionar "No aplica".
- 4. Para agregar una pregunta a la vinculación. 4.1. Posicionarse sobre la pregunta. 4.2. En el combobox seleccionar la respuesta (cierto, falso).
- 5. Click en guardar.

## 2.5.3. Eliminar

Para eliminar una vinculación permanentemente del sistema se deberá de seguir el siguiente procedimiento:

- Desde el panel de vinculación de escala preguntas posicionarse sobre la 1. vinculación de interés.
- 2. Click en el botón de eliminar de la vinculación.

## 3- Exámenes

Para ingresar al panel de exámenes se tiene que acceder desde el menú principal, click en Exámenes seguido de click en evaluación MMPI.

|                                                                                                    | a de Evaluación del Inve                                                                                                    | entario Multi<br>(MMF                                   | ifásetico de Persol<br>PI)                                                                                                    | nalidad de Minnesota<br>👤                                                                             |
|----------------------------------------------------------------------------------------------------|----------------------------------------------------------------------------------------------------|---------------------------------------------------------|----------------------------------------------------------------------------------------------------|----------------------------------------------------------------------------------------------------|
|                                                                                                    |                                                                                                    | INICIO REGISTI                                          | RO + CONFIGURACION +                                                                                                    | EXAMENES - ADMINISTRACION -                                                                           |
| Evaluación MMPI                                                                                                    |                                                                                                    |                                                         | EVALUACIÓN<br>REALIZAR EX                                                                                                    |                                                                                                    |
| 13                                                                                                    |                                                                                                    |                                                         |                                                                                                    |                                                                                                    |
| Mostrar 10 • registros Cantidad                                                                                                    | de vinculaciones a mostrar                                                                                                    |                                                         |                                                                                                    | Buscar:                                                                                               |
| Paciente                                                                                                    | Psicologo 11                                                                                                    | Codigo 1                                                | Fecha It                                                                                                    | Buscar:<br>Activo II A diagnosticar exam                                                              |
| Mostrar 10 recistros Cantidad of Paciente Is<br>Cesar Arevalo                                                                                             | de vinculaciones a mostrar<br>Psicologo I†<br>Carmen Isable López Ortiz                                                                                        | Codigo It<br>AfpEjdaPdX                                 | Fecha 11<br>2016-07-24 00:00:00                                                                                                    | Buscar:<br>Activo II A diagnosticar exam<br>0 Z II R                                                  |
| Mostrar 10 registron Cantidad of Paciente Ità<br>Cesar Arevalo<br>Cesar Martin                                                                            | de vinculaciones a mostrar<br>Paicologo II<br>Carmen Isable López Ortiz<br>Carmen Isable López Ortiz                                                           | Codigo I1<br>AfpEjdaPdX<br>LxjRDXQOVt                   | Feeha         J1           2016-07-24 00:00:00         2016-07-23 00:00:00                                                           | Activo II A diagnosticar exam<br>0 CEliminar examen<br>0 Eliminar examen                              |
| Mostrar 10 registron Cantidad of Paciente 11 Cesar Arevalo Cesar Arevalo Cesar Martin Eduardo Vicente Mercado Hernandez                                   | le vinculaciones a mostrar<br>Paicologo II<br>Carmen Isable López Ortiz<br>Carmen Isable López Ortiz<br>Carmen Isable López Ortiz                              | Codigo I1<br>AfpEjdaPdX<br>LxjRDXQOVt<br>123            | Facha         J1           2016-07-24 00:00:00         2016-07-23 00:00:00           2016-05-11 00:00:00         2016-05-11 00:00:00 | Buscar:<br>Activo II A diagnosticar exam<br>0 Eliminar examen<br>1 Z C                                |
| Mostrar 10 registron Cantidad y<br>Paciente 11<br>Cesar Arevalo<br>Cesar Martin<br>Eduardo Vicente Mercado Hernandez<br>Eduardo Vicente Mercado Hernandez | le vinculaciones a mostrar<br>Psicologo II<br>Carmen Isable López Ortiz<br>Carmen Isable López Ortiz<br>Carmen Isable López Ortiz<br>Carmen Isable López Ortiz | Codigo 11<br>AfpEjdaPdX<br>LxjRDXQOV1 123<br>f1GarcLbFA | Facha         J1           2016-07-24 00:00:00            2016-07-23 00:00:00            2016-07-22 00:00:00                         | Buscar:<br>Activo II A diagnosticar exam<br>0 Eliminar examen<br>1 Eliminar examen<br>0 Editar examen |

## 3.1. Nuevo

Para el ingreso un examen o programarlo se deberá seguir el siguiente procedimiento:

- 1. Click en el botón Nuevo examen del panel principal de evaluación MMPI.
- 2. Llenar correctamente la información solicitada.
- 3. Click en guardar.

| 6                           | Sistema de Evaluación del Inventario Multifásetico de Personalidad de Minnesota<br>(MMPI) |  |  |  |  |  |  |  |
|-----------------------------|-------------------------------------------------------------------------------------------|--|--|--|--|--|--|--|
|                             | INICIO REGISTRO - CONFIGURACION - EXAMENES - ADMINISTRACION -                             |  |  |  |  |  |  |  |
| Pacien<br>Psicolog<br>Codig | te: select perfiLpaciente v<br>Jo: select psicologo v<br>bpSWNOeldT Codigo autogenerado   |  |  |  |  |  |  |  |
| Fect                        | ini indentificador de examen activo                                                       |  |  |  |  |  |  |  |
| Guardar cambios Guar        | Regresar al menú                                                                          |  |  |  |  |  |  |  |

## 3.2. Editar

Para Editar la información de un examen se deberá de seguir el siguiente procedimiento:

- 1. Desde el panel de Evaluación MMPI posicionarse sobre el examen de interés.
- 2. Click en el botón de editar del examen.
- 3. Editar la información.
- 4. Click en guardar.

## 3.3. Eliminar

Para eliminar un examen permanentemente del sistema se deberá de seguir el siguiente procedimiento:

- 1. Desde el panel de evaluación MMPI posicionarse sobre el examen de interés.
- 2. Click en el botón de eliminar del examen.

## 3.4. Diagnosticar

Para diagnosticar un examen se deberá de seguir el siguiente procedimiento:

- 1. Desde el panel de evaluación MMPI posicionarse sobre el examen de interés.
- 2. Click en el botón de diagnosticar del examen.
- 3. Editar los resultados mostrados por el sistema de ser requerido.
- 4. Click en guardar diagnóstico.

|                                                                                                    | INICIO REGISTRO - CONFIGURACIÓN - EXAMENES - ADMINISTRACI                      | JIN 🕈               |
|----------------------------------------------------------------------------------------------------|--------------------------------------------------------------------------------|---------------------|
| Guardar Diagnostico una ves aprobado p                                                                                                    | por el psicologo                                                               |                     |
| Guardar Prueba                                                                                                    | C) CINYENTARIO MULTIFASICO DE LA PERSONALIDAD                                  |                     |
| $1 $ $\gamma $ $1 $ $\gamma $ $1 $ $\gamma $ $1 $ $r$                                                                                                    | K. R. Hathaway y J. C. McKinley<br>HOJA DE RESPUESTAS Forma R                  |                     |
| NONDRE Gener Arousto                                                                                                    | Then 42 and Hadas provide the second                                           |                     |
| NOMBRE                                                                                                    | EDAD SEXO FECHA DE EXAMEN                                                      |                     |
|                                                                                                    | OCUPACION _campintero                                                          |                     |
| ESCOLARIDAD                                                                                                    | ESTADO CIVIL Soltem® REFERENCIA _ninguna                                       |                     |
|                                                                                                    | Registro                                                                       |                     |
| Т 7 L P K Hs+5K D Hi Dp+4K Mf Pa Pt+1K Es+1K Ma+2Kls                                                                                                    | de escalas<br>T adicionales Validez de la Prueba                               |                     |
| 120                                                                                                    | III Fracciones Examen Valido.                                                  |                     |
| 110 Masculino 25 50 6 50 50 - 50 - 50 - 50 - 50 - 50 -                                                                                                    | 10 de K Interpretación de Validez de Prueba                                    |                     |
| 105 - 50                                                                                                    | Durante la prueba, el sujeto trató de ofrecer una imagen far<br>las escalas de | nidos de<br>validez |
| 55 - 35 - 35 - 35 - 35 - 35 - 35 - 35 -                                                                                                    | mismo (+-L), con una reducida capacidad de autocrítica que le impide un        |                     |
| 5 - 35 - 35                                                                                                    | To a la la la la la la la la la la la la l                                     |                     |
| 80 - 130                                                                                                    | - La persona manifiesta sentimientos de aislamiento Resultado Obte             | nidos d             |
| <b>7 1</b> 10-<br><b>1</b> 2-<br><b>1</b> 30-<br><b>1</b> 30- | Esta aislamiento provocado por importantes sentimientos de minusvalia          | linicas             |
| 8 8 2 3 2 3 2 4 3 1 2 1 2 1 2 1 2 1 2 1 2 1 2 1 2 1 2 1                                                                                                    |                                                                                |                     |
| 5 5 5 5 5 15 17 20 20 17 18 18 18 18 18 18 18 18 18 18 18 18 18                                                                                                    | 5 11 7 5 3<br>12 6 5 2<br>11 6 4 2                                             |                     |
| 50 - 30 - 20 - 25                                                                                                    | Conclusion emitida por el psicologo.                                           |                     |
| e <u>13 - 13 -</u> 13 -                                                                                                    |                                                                                |                     |
| 35 - 10                                                                                                    |                                                                                |                     |
| 30 - 10                                                                                                    |                                                                                |                     |
|                                                                                                    |                                                                                |                     |
|                                                                                                    |                                                                                |                     |
| 35 0- 5- 10- 15- 15- 10-                                                                                                    |                                                                                |                     |

© 2016 Clinica Psicologica Esperanza Monge Collado | By : Eduardo Mercado & Julio Arevalo

#### 3.5. Realizar Examen

Paso previo a la realización del examen el psicólogo deberá programar el examen (sección 3.1) esto debido que para realizar el examen se requiere de un código aleatorio que se obtiene al crear un nuevo examen esto con el objetivo de identificar y relacionar un examen con el paciente en cuestión.

Para ingresar a la vista del examen se accede desde el menú principal, click en Exámenes seguido de click en Realizar Examen MMPI.

| *                                                           | Sistema de Evaluación del Inventario Multifásetico de Personalidad de Minnesota<br>(MMPI)<br>L |                           |         |        |       |                          |        |                          |         |
|-------------------------------------------------------------|------------------------------------------------------------------------------------------------|---------------------------|---------|--------|-------|--------------------------|--------|--------------------------|---------|
|                                                             |                                                                                                |                           | INICIO  | REGIST | ro 🚽  | CONFIGURACION -          |        | ADMINISTRACION           | -       |
| Evaluación MMPI<br>• Nuevo Examen<br>Mostrar 10 • registros |                                                                                                |                           |         |        |       | EVALUACIÓ!<br>REALIZARE: | N MMPI | Link para ingr<br>examer | esar al |
| Paciente                                                    | 11                                                                                             | Psicologo 👫               | Codigo  | 11     | Fecha | 11                       | Activo | Actions                  | 1       |
| Cesar Arevalo                                               |                                                                                                | Carmen Isable López Ortiz | AfpEjda | PdX    | 2016- | 07-24 00:00:00           | 0      | 1                        |         |

Luego de dar click en Realizar Examen MMPI nos llevara a la siguiente vista en la cual se deberá de ingresar el código del examen proporcionado por el sistema.

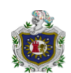

## Examen- Inventario Multifasico de la Personalidad Minnesota -MMPL

#### **IDENTIFICACIÓN**

|    | Nombre de la Prueba : Inventario Multifásico de la Personalidad.                                               |
|----|----------------------------------------------------------------------------------------------------|
|    | Autor : S.R. Hathaway y J.C.McKinley                                                                           |
|    | Alcance : Sujetos que tengan entre 16 y 64 años de edad y que hallan cursado la secundaria o lean con fluidez. |
|    | Tiempo : Tiempo libre por lo general no más de 2 horas.                                                        |
| OR | IGEN Y FUNDAMENTO.                                                                                             |

- Desde su aparición en 1940 ha llegado a ser uno de los instrumentos más utilizados para la evaluación de la personalidad no solo en el campo de la psicología clínica, sino, además, en áreas como la psicología laboral o dentro del ambiente escolar
- Su base psicométrica simultánea con una técnica proyectiva lo hacen un instrumento mediante el cual el sujeto define sus propias características y la
- · imagen que tiene de sí mismo, en este sentido se le puede considerar una técnica de inventario.
- Está basado en aspectos estadísticos muy sólidos como son las publicaciones de Marks y Seeman en 1963 y 1974. El MMPI es un instrumento psicológico cuyo fundamento teórico, reactivos y enfoques para su interpretación básica es de tiempo clínico
- Uno de los objetivos perseguidos aquí ha sido proporcionar información confiable partiendo de la propia experiencia para evaluar la personalidad en las diferentes ramas de la psicología que reflejan características de la personalidad del individuo tanto de los elementos alterados o patológicos que puedan existir, como de los normales.

#### CLASIFICACIÓn

Por su objetivo : Es una prueba de personalidad.

- Por su estructura : Es una prueba con inventario de criterios.
- Por su forma de aplicación : Individual y colectiva.
- Por su utilización : Utilizada en el área clínica, laboral y educativa. Por su forma de calificación : Es una prueba objetiva.

#### Por su contenido : Es una prueba afectiva.

#### Realización del exámen

Este inventario consta de oraciones o proposiciones enumera- das. Lea cada una y decida si, en su caso, es cierta o falsa. Usted debe marcar las respuestas en la hoja de contesta- ciones. Fílese en el ejemplo que aparece al lado derecho. Si la oración es CIERTA o, más o menos CIERTA en su caso, cilck en el circulo que dice Cierto, vea el ejemplo 1. Si la oración es FALSA o, más o menos FALSA en su caso cilck en el circulo que dice Falso,

| • Me gustan las revis | tas de mecánica. | <ul> <li>Me gustan las revi</li> </ul> | stas de mecánica. | Ingreser codino de examen              |
|-----------------------|------------------|----------------------------------------|-------------------|----------------------------------------|
| 🖲 Cierto 🔍 Falso      | EJEmplo 1        | 🔍 Cierto 💽 Falso                       | EJEmplo 2         | ingread courge de examen               |
|                       |                  | c                                      | ódigo de Usuario  | grese su código Empezar Empezar examen |

Una vez ingresado el código y dado click en empezar se iniciara mostrando preguntas de 10 en 10 hasta llegar a las 556 preguntas que está compuesto el examen.

Si se da el caso de a ingresar el código y el sistema no lo acepta eso quiere decir que ese código ya ha sido usado por otro examen por ende se deberá de ingresar un nuevo examen para obtener otro código y así poder realizar el examen.

## 4- Administración

Para ingresar al panel de Usuario se tiene que acceder desde el menú principal, click en administración seguido de click en usuario.

| Ó               | Sistema de Evaluación del Inventario Multifásetico de Personalidad de Minnesota<br>(MMPI)<br>L |                                                            |                              |                           |  |  |
|-----------------|------------------------------------------------------------------------------------------------|------------------------------------------------------------|------------------------------|---------------------------|--|--|
|                 |                                                                                                | INICIÓ REGISTRO - C                                        | CONFIGURACION - EXAMENES - A | DMINISTRACION +           |  |  |
| + Nuevo Usuario | Contidad do usuarios o mostro                                                                  |                                                            | Buccorr                      | 45                        |  |  |
|                 |                                                                                                |                                                            | Duscal.                      |                           |  |  |
| User Name       | User Pass                                                                                      | IdPsicologo                                                | editar usua                  | rio II                    |  |  |
| User Name 11    | User Pass It                                                                                   | IdPsicologo<br>Pedro Jesus Lopez Fernandez                 | editar usua                  | rio 11<br>liminar usuario |  |  |
| User Name It    | User Pass 11<br>1234<br>1234                                                                   | IdPsicologo<br>Pedro Jesus Lopez Fernandez<br>Carmen Lopez | editar usua                  | rio 11<br>liminar usuario |  |  |

## 4.1. Nuevo

Para el ingreso de un usuario se deberá seguir el siguiente procedimiento:

1. Click en el botón Nuevo usuario del panel principal de usuario.

Regresar al menú

2. Llenar correctamente la información solicitada.

Seleccion Rol

Rol

Guardar cambios

3. Click en guardar.

| Ś | Sistema de Evaluación del Inventario Multifásetico de Personalidad de<br>(MMPI)                      | stema de Evaluación del Inventario Multifásetico de Personalidad de Minnesota<br>(MMPI) |  |  |  |  |  |
|---|----------------------------------------------------------------------------------------------------|-----------------------------------------------------------------------------------------|--|--|--|--|--|
|   | INICIO REGISTRO - CONFIGURACION - EXAMENES - A                                                       | ADMINISTRACION -                                                                        |  |  |  |  |  |
|   | Agregar Usuario.<br>Psicologo : Seleccione psicologo psicologo asociado al<br>Usuario : Contraseña : |                                                                                         |  |  |  |  |  |

tipo de rol: administrador , psicologo

## 4.2. Editar

Para Editar la información de un usuario se deberá de seguir el siguiente procedimiento:

- 1. Desde el panel de usuario posicionarse sobre el usuario de interés.
- 2. Click en el botón de editar del usuario.
- 3. Editar la información.
- 4. Click en guardar.

## 4.3. Eliminar

Para eliminar un usuario permanentemente del sistema se deberá de seguir el siguiente procedimiento:

- 1. Desde el panel de usuario posicionarse sobre el usuario de interés.
- 2. Click en el botón de eliminar del psicólogo.